# デジタルバックミラー(ドライブレコーダー機能搭載)

# SRZ-920 PCビューワー(CAR DVR PLAYER)

## はじめに

この専用 PC ビューワーソフト「CAR DVR PLAYER」は、Windows 版のパソコンにダウンロードし、 「SRZ-920」で撮影した映像を閲覧できるソフトとなります。

## 対象機種

ドライブレコーダー:SRZ-920

## 推奨動作環境

| 対応OS   | Microsoft® Windows® 10以上                                                                                                    |  |  |  |  |
|--------|----------------------------------------------------------------------------------------------------|--|--|--|--|
| CPU    | 2.2GHz以上で2コア以上のCPU                                                                                                    |  |  |  |  |
| メモリ    | RAM 8GB(DDR3)133MHz以上                                                                                                    |  |  |  |  |
| HDD    | 100 MB以上の空き容量が必要                                                                                                    |  |  |  |  |
| ディスプレイ | 1280x720以上の解像度で表示可能なディスプレイ                                                                                                    |  |  |  |  |
| 対応ブラウザ | Microsoft® Internet Explorer®10以降                                                                                                    |  |  |  |  |
| その他    | .NET Framework 4.5以上<br>※インストール時、使用時ともにシステム管理者(Administrator)権限が必要な場合があります<br>※microSDカードを読み込みできるパソコン環境が必要です。お使いのパソコンがmicroSDカードに対応し<br>ていない場合は、市販のUSBカードリーダーなどをご使用ください<br>※シンボリックリンクでの動作保証はしておりません<br>※インターネット環境が必要となります<br>※オフラインでも再生操作等は可能ですが、地図表示や地図との連携および本ソフトの更新はできません |  |  |  |  |

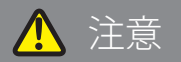

- パソコンのスペックにより、動作しない場合があります。
- 上記およびホームページに記載のあるパソコンのスペックを満たしている場合であっても、すべてのパソコンでの 動作を保証するものではありません。
- OSのアップグレード環境、マルチブート環境での動作は保証しておりません。
- 自作パソコン、タブレットパソコンでの動作は保証しておりません。
- パソコンの環境によっては、SDカードが認識できなかったり一部機能をご利用頂けないなどの症状が発生する場合があります。その際の損失ならびにその他の直接または間接的な障害につきましては、当社および販売店等に故意または重過失がない限り、当社および販売店等はその責任を負いかねます。
- パソコン環境に関するお問い合わせは、パソコン各メーカーまたは販売店にお願いします。 仕様変更および改良のため、予告なくバージョンアップする場合があります。その際、地図表示内容やソフトの表示、 操作が変更される場合があります。
- パソコンのスペック変更等がされた場合、本ソフトが正しく動作しない場合があります。

## <u>ダウンロード、インストール方法</u>

1. 下記の URL をクリックするとインストールファイルがダウンロードされます。 順番にクリックしてダウンロードしてください。

http://www.innovativesale.co.jp/software/SRZ-1220/CAR\_DVR\_PLAYERv1.3.6.msi

2. ダウンロードされた「CAR\_DVR\_PLAYER v1.3.6.msi」ファイルをダブルクリックして、インストールを 行います(約 66.5MB)。

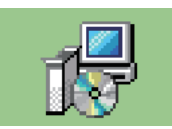

3. インストールが始まります。

4. インストールが完了すると、以下のショートカットアイコンがデスクトップ上に表示されます。

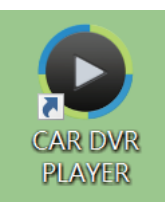

5. アイコンをダブルクリックすると、「CAR DVR PLAYER」が起動します。

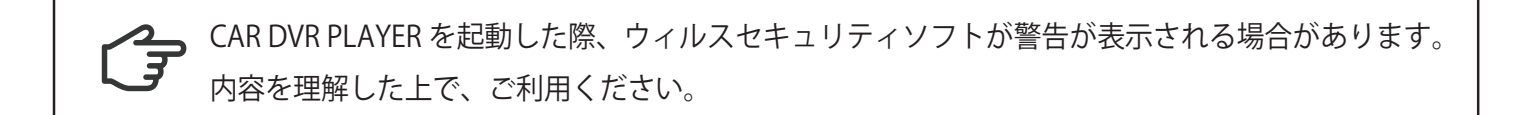

# 主な機能と操作について

ファイル 設定 バージョン \_ 🗆 🗙 Map 1213 也 勤方橋(南) 1 2 Chen Chen X 2020/08/29 12 + 赤栄通り に田 E田(西) ファイルリスト C:\Users\skyc w-xx1\Desktop\2020\_08\_27\_214022\_00\_b.MP4 -xx1\Desktop\2020\_08\_29\_121025\_01\_b.MP4 6 -xx1\Desktop\2020 08 27 214022 01.MP4 CALLE 3 5 00:00:45 / 00:01:00 (K  $\mathbf{N}$ 緯度:N:35.910110 最高速度: 42 KMH Δ 28 KMH 経度:E:139.800354 平均速度: 23 KMH

0.再生画面

フロントまたはリヤカメラで撮影した映像画面を表示・再生します。

2. 地図表示

再生映像の位置情報と読み込んだファイルの走行軌跡を地図上に表示します。 ※GPS を受信できていない場合は、地図上の走行軌跡が止まります ※GPS の受信状態によっては、地図上の道路に正しくマッチングされない場合があります

コントロールパネル

| 00:00:01 / 00:01:00       |                 | K |                  |                | Ļ                |                   |
|---------------------------|-----------------|---|------------------|----------------|------------------|-------------------|
| 1                         |                 |   |                  | 5              | 6                |                   |
| Ⅰ<br>1.分秒<br>再生ファイルの分秒を表示 | <b>2</b><br>します | 5 | 4<br>5.停止<br>ファイ | っ<br>イルの再生     | <b>0</b><br>主を停止 | <b>,</b><br>_します。 |
| 2. 音量<br>再生ファイルの音量を操作     | します             | 7 | '.ファイ<br>再生す     | イルブラッ<br>ナるファイ | ウザ<br>イルを遅       | 観できます。            |
| 3. ファイル戻し<br>一つ前のファイルを再生し | ます              |   |                  |                |                  |                   |

- 4. 再生・一時停止 再生中のファイルを一時停止します 一時停止中の場合は、再度再生します
- 5.ファイル送り
- 一つ後のファイルを再生します

#### ④. センサー情報

| 36 KMH | 緯度:N:35.912640<br>経度:E:139.801163 | 最高速度: 36 KMH<br>平均速度: 27 KMH | 2G<br>1G<br>0G<br>-1G |        |        |  |
|--------|-----------------------------------|------------------------------|-----------------------|--------|--------|--|
|        |                                   |                              | 2X:0.00               | Y:0.00 | Z:0.00 |  |
|        |                                   |                              |                       |        |        |  |
| 1      | 2                                 | 3                            |                       | 4      |        |  |

1. 速度表示

※実際の速度とは異なる場合があります

2. 緯度経度表示

3. 最高速度·平均速度表示

4. G センサー表示 G センサーの感度を表示します。

⑤. ファイルリスト
 ファイルブラウザで選択した録画データのリストが表示されます。

| ファイ                                                                                        | ハルにつし                                                                                                    | いて                                                                                                    |                                                                                                    |                                                                                                    |                                                                                                    |
|--------------------------------------------------------------------------------------------|----------------------------------------------------------------------------------------------------|----------------------------------------------------------------------------------------------------|----------------------------------------------------------------------------------------------------|----------------------------------------------------------------------------------------------------|----------------------------------------------------------------------------------------------------|
| ファイル                                                                                       | ,ブラウザをク                                                                                                    | リックトア                                                                                                    | 雨生させた                                                                                                    | -いファイ                                                                                                    | 山を読み込みす                                                                                                    |
| ノバール                                                                                       | 1777727                                                                                                    | 99700                                                                                                    |                                                                                                    |                                                                                                    | 10200000000000000000000000000000000000                                                                                                    |
| ファイル 設定                                                                                    | パージョン                                                                                                    |                                                                                                    |                                                                                                    | Man                                                                                                    | _ <b>X</b>                                                                                                    |
| ·····································                                                      | 2 10                                                                                                    | 4 6 61 6                                                                                                    |                                                                                                    | +<br>-<br>Vi67                                                                                                    | a man and a man and a man<br>A man and a man and a man and a man and a man and a man and a man and a man and a man and a man and a man and a man and a man and a man and a man and a man and a man and a man<br>A man and a man and a man and a man and a man and a man and a man and a man and a man and a man and a man and a man and a man and a man and a man and a man and a man and a man and a man and a man and a man and a<br>A man and a man and a man and a man and a man and a man and a man and a man and a man and a man and a man<br>A man and a man and a man and a man and a man and a man and a man and a man and a man and a man and a man and a man and a man and a man and a man and a man and a man and a man and a man and a man and a man and a man and a man and a m |
|                                                                                            |                                                                                                    |                                                                                                    |                                                                                                    | -                                                                                                    |                                                                                                    |
| КМН                                                                                        | 緯度: 最                                                                                                    | 副連度:                                                                                                    |                                                                                                    | 1                                                                                                    |                                                                                                    |
|                                                                                            | 経度: 平 <sup>1</sup>                                                                                                    | 9速度:                                                                                                    |                                                                                                    | 1                                                                                                    |                                                                                                    |
|                                                                                            |                                                                                                    |                                                                                                    |                                                                                                    |                                                                                                    |                                                                                                    |
|                                                                                            |                                                                                                    |                                                                                                    |                                                                                                    |                                                                                                    |                                                                                                    |
| E:)                                                                                        | ▲<br>▲<br>▲                                                                                                    |                                                                                                    | 更新日時 種類                                                                                                    |                                                                                                    | 4X 1                                                                                                    |
| E:)<br>F:)                                                                                 | へ<br>名前<br>▲ EII E191010-154217EN                                                                                                    | -<br>  3                                                                                                    | Ē新日時 種3                                                                                                    | 項 り                                                                                                    | 17X 1                                                                                                    |
| E:)<br>F:)<br>ita (¥¥INS_SERVE                                                             | ▲ FILE191010-154217FM                                                                                                    | -<br>10V 2<br>10V 2                                                                                                    | 更新日時 檀<br>019/10/10 15:43 MC<br>019/10/10 15:45 MC                                                                                                    | 頬 り<br>ひ Video File (V<br>DV Video File (V                                                                                                    | н Д<br>87,800 KB<br>83 074 KB                                                                                                    |
| E:)<br>F:)<br>ita (¥¥INS_SERVE<br>15 server) (Y:)                                          | <ul> <li>▲ FILE191010-154217EM</li> <li>▲ FILE191010-154509EM</li> <li>▲ FILE191010-15455EM</li> </ul>                                                                                                    | 10V 2<br>10V 2<br>10V 2                                                                                                    | 更新日時 種類<br>019/10/10 15:43 MC<br>019/10/10 15:46 MC<br>019/10/10 15:46 MC                                                                                                    | 類 サ<br>DV Video File (V<br>DV Video File (V<br>DV Video File (V                                                                                                    | ЧХ 4<br>87,800 KB<br>83,074 KB<br>1,703 KB                                                                                                    |
| E:)<br>F:)<br>ita (\\INS_SERVE<br>is_server) (Y:)<br>Xins_server) (7:)                     | <ul> <li>各前</li> <li>▲ FILE191010-154217FM</li> <li>▲ FILE191010-154509FM</li> <li>▲ FILE191010-150455FM</li> <li>▲ FILE191010-1605504M</li> </ul>                                                                                                    | 10V 2<br>10V 2<br>10V 2<br>10V 2                                                                                                    | 更新日時 律3<br>1019/10/10 15:43 MC<br>019/10/10 15:46 MC<br>019/10/10 16:04 MC<br>019/10/10 16:05 MC                                                                                                    | 類 サ<br>DV Video File (V<br>DV Video File (V<br>DV Video File (V<br>DV Video File (V                                                                                                    | ЧХ 4<br>67,800 KB<br>83,074 KB<br>1,703 KB<br>44,870 KB                                                                                                    |
| E:)<br>F:)<br>nta (¥¥INS_SERVE<br>ns_server) (Y:)<br>¥Ins_server) (Z:)                     | <ul> <li>各前</li> <li>▲ FILE191010-154217EM</li> <li>▲ FILE191010-154509EM</li> <li>▲ FILE191010-160455EM</li> <li>▲ FILE191010-160547EM</li> <li>▲ FILE191010-160547EM</li> </ul>                                                                                                    | 10V 2<br>10V 2<br>10V 2<br>10V 2<br>10V 2<br>10V 2                                                                                                    | 更新日時 書<br>2019/10/10 15:43 MC<br>019/10/10 15:46 MC<br>019/10/10 16:04 MC<br>019/10/10 16:05 MC                                                                                                    | 項 り<br>DV Video File (V<br>DV Video File (V<br>DV Video File (V<br>DV Video File (V<br>DV Video File (V                                                                                                    | HX 1<br>87,800 KB<br>83,074 KB<br>1,708 KB<br>44,870 KB<br>55,944 KB                                                                                                    |
| E:)<br>F:)<br>1s_(¥¥INS_SERVE<br>1s_server) (Y:)<br>¥Ins_server) (Z:)                      | ◆ 名前<br>▲ FILE 191010-154217F/F<br>▲ FILE 191010-154509F/<br>▲ FILE 191010-16045F/F<br>▲ FILE 191010-160504F/F<br>▲ FILE 191010-160504F/F                                                                                                    | 40V 2<br>40V 2<br>40V 2<br>40V 2<br>10V 2<br>10V 2<br>10V 2                                                                                                    | 更新日時 霍祉<br>2019/10/10 15:43 MK<br>2019/10/10 15:46 MC<br>2019/10/10 16:04 MC<br>2019/10/10 16:05 MC<br>019/10/10 16:07 MC                                                                                                    | 頻 50<br>2V Video File (V<br>2V Video File (V<br>2V Video File (V<br>2V Video File (V<br>2V Video File (V<br>2V Video File (V                                                                                                    | 1X 1<br>87,800 K8<br>83,074 K8<br>1,708 K8<br>44,870 K8<br>55,944 K8<br>60,377 K8                                                                                                    |
| E:)<br>F:)<br>1sa (¥¥INS_SERVE<br>1s_server) (Y:)<br>¥Ins_server) (Z:)<br>)                | 名前<br>▲ FILE191010-154217EM<br>▲ FILE191010-154309EA<br>▲ FILE191010-16045EM<br>▲ FILE191010-160947EA<br>▲ FILE191010-160947EA<br>▲ FILE191010-160947EA<br>▲ FILE191010-160947EA                                                                                                    | 40V 2<br>40V 2<br>40V 2<br>40V 2<br>40V 2<br>40V 2<br>40V 2<br>40V 2<br>40V 2                                                                                                    | 毛新日時 種<br>1019/10/10 15:43 MC<br>019/10/10 15:46 MC<br>019/10/10 16:05 MC<br>019/10/10 16:05 MC<br>019/10/10 16:07 MC<br>019/10/10 16:70 MC<br>019/10/10 16:29 MC                                                                                                    | 類                                                                                                    | 17. 1<br>87,600 KB<br>83,074 KB<br>1,703 KB<br>44,870 KB<br>55,544 KB<br>63,377 KB<br>73,315 KB                                                                                                    |
| E:)<br>F:)<br>1s_server) (Y:)<br>¥Ins_server) (Z:)<br>)                                    | <ul> <li>条約</li> <li>条約</li> <li>承目にちついついち42076</li> <li>本目にちついついち450050</li> <li>承目にちついついののあり、</li> <li>本目にちついついののあり、</li> <li>本目にちついついののあり、</li> <li>本目にちついついののあり、</li> <li>本目にちついついののあり、</li> <li>本目にちついついののあり、</li> <li>本目にちついついののあり、</li> <li>本目にちついついののあり、</li> <li>本目にちついついののあり、</li> <li>本目にちついついののあり、</li> <li>本目にちついついののあり、</li> <li>本目にちついついののあり、</li> </ul>                                                                                                    | AOV         2           MOV         2           MOV         2           MOV         2           MOV         2           MOV         2           MOV         2           MOV         2           MOV         2           MOV         2           MOV         2           MOV         2           MOV         2           MOV         2                                                                                                    | E新日時 律<br>2019/10/10 15-33 M6<br>2019/10/10 15-34 M6<br>2019/10/10 16-04 M6<br>2019/10/10 16-05 M6<br>2019/10/10 16-07 M6<br>2019/10/10 16-29 M6<br>2019/10/10 16-26 M6                                                                                                    | 類                                                                                                    | 17X 2<br>87,800 K8<br>8,704 K8<br>8,704 K8<br>4,870 K8<br>55,844 K8<br>60,377 K8<br>73,315 K8<br>13,314 K8                                                                                                    |
| E:)<br>F:)<br>hta (WHNS_SERVE<br>hs_server) (Y:)<br>Hins_server) (Z:)<br>)<br>100          | ◆名前<br>▲ FILE 191010-154217EA<br>▲ FILE 191010-154217EA<br>▲ FILE 191010-1545217EA<br>▲ FILE 191010-160554EA<br>▲ FILE 191010-160554EA<br>▲ FILE 191010-160554EA<br>▲ FILE 191010-160554EA<br>▲ FILE 191010-160554EA                                                                                                    | 3           NOV         2           NOV         2                                                                                                    | E新日時 電気<br>2013/1/1/10 15:43 M(<br>2013/1/1/10 15:46 M(<br>2013/1/1/10 16:06 M(<br>019/1/1/10 16:05 M(<br>019/1/1/10 16:07 M(<br>019/1/1/10 16:07 M(<br>019/1/1/10 16:29 M(<br>019/1/1/10 16:28 M(<br>019/1/1/10 16:28 M(                                                                                                    | 精                                                                                                    | 47 2<br>87,800 KB<br>83,074 KB<br>1,703 KB<br>44,870 KB<br>55,944 KB<br>63,377 KB<br>73,315 KB<br>13,314 KB<br>13,314 KB<br>24,020 KB                                                                                                    |
| E)<br>F;)<br>is_server) (Y;)<br>fflins_server) (Z;)<br>)<br>100                            | \$##           # FILE 19100 - 154217ER           # FILE 19100 - 15400FR           # FILE 19100 - 15400FR           # FILE 19100 - 15000FR           # FILE 19100 - 15000FR           # FILE 19100 - 15000FR           # FILE 19100 - 15000FR           # FILE 19100 - 15000FR           # FILE 19100 - 15000FR           # FILE 19100 - 15000FR           # FILE 19100 - 15000FR           # FILE 19100 - 15000FR           # FILE 19100 - 15000FR                                                                                                    | 3           KOV         2           KOV         2                                                                                                    | を新日時   を新日時   をおり///01548   んのり///01548   んのり//010548   んのり//010548   んのり//010548    んのり//010548   んのり//010549   んのり//010549                                                                                                    | 現                                                                                                    | -1χ ^<br>87,800 K8<br>83,074 K8<br>1,703 K8<br>44,870 K8<br>60,377 K8<br>73,315 K8<br>13,314 K8<br>24,020 K8<br>89,152 K8                                                                                                    |
| E)<br>F)<br>ta (WINS_SERVE<br>ts_server) (Y)<br>Vins_server) (Z)<br>)<br>100<br>走行動画       | 4         #           #         FILE 191010-154217F/II           #         FILE 191010-164355A           #         FILE 191010-164355A           #         FILE 19100-164355A                                                                    | 40V 2<br>40V 2<br>40 | また日時     また1947/01 15-43 M 2019/17/01 15-46 M 2019/17/01 15-66 M 2019/17/01 15-66 M 2019/17/01 15-60 M 2019/17/01 15-60 M 2019/17/01 15-50 M 2019/17/01 15-50 M 2019/17/01 15-55 M 2019/17/01 15-55 | 54         57           DV Video File (V         20 Video File (V           DV Video File (V         20 Video File (V           DV Video File (V         20 Video File (V           DV Video File (V         20 Video File (V           DV Video File (V         20 Video File (V           DV Video File (V         20 Video File (V           DV Video File (V         20 Video File (V                                                                                                    | 4 X 2<br>87,800 K8<br>83,074 K8<br>1,703 K8<br>44,870 K8<br>55,544 K8<br>60,377 K8<br>73,315 K8<br>73,315 K8<br>24,020 K8<br>80,152 K8<br>90,575 K8                                                                                                    |
| E)<br>Fi)<br>ta (WINS_SERVE<br>ts_server) (Y;)<br>Wins_server) (Z:)<br>)<br>100<br>走行動画    | ▲前           ▲ FILE191010-154217E.H           ▲ FILE191010-15430F.H           ▲ FILE191010-16403F.H           ▲ FILE191010-16403F.H                                                                                                    | AGV         2           MOV         2           MOV         2                                                                                                    | 使用日時                                                                                                    | ***         5**           DV Video File (V         0V video File (V           DV Video File (V         0V video File (V           DV video File (V         0V video File (V           DV video File (V         0V video File (V           DV video File (V         0V video File (V           DV video File (V         0V video File (V           DV video File (V         0V video File (V           DV video File (V         0V video File (V           DV video File (V         0V video File (V                                                                                                    | 4X 2<br>87,800 KB<br>83,074 KB<br>1,703 KB<br>44,870 KB<br>55,944 KB<br>63,377 KB<br>73,315 KB<br>13,314 KB<br>24,020 KB<br>69,152 KB<br>90,575 KB<br>77,330 KB                                                                                                    |
| E;)<br>F;)<br>hta (WINS_SERVE<br>hts_server) (Y;)<br>Wins_server) (Z;)<br>)<br>100<br>走行動画 | \$##           # FILE 19100 - 154217ER           # FILE 19100 - 15400FR           # FILE 19100 - 15400FR                                                                                                | AOV         2           MOV         2           MOV         2                                                                                                    | (新日時) 集 (第日時) 第 (第日時) (1/101543) M(1/101546) M(1/101547) (1/101547) M(1/101547) M(1/101577) M(1/101577) M(1/101577) M(1/101577) M(1/101577) M(1/101577) M(1/101577) M(1/101577) M(1/101577) M(1/101577) M(1/101577) M(1/101577) M(1/101577) M(1/101577) M(1/101577) M(1/101577) M(1/1015777) M(1/1015777) M(1/10157777) M(1/10157777777777777777777777777777777777                                                                                                    | 58         5           20 Video File (V         5           20 Video File (V         20           20 Video File (V         20           20 Video File (V         20           20 Video File (V         20           20 Video File (V         20           20 Video File (V         20           20 Video File (V         20           20 Video File (V         20           20 Video File (V         20           20 Video File (V         20           20 Video File (V         20           20 Video File (V         20           20 Video File (V         20           20 Video File (V         20                                                                                                    | -1χ ^<br>87,600 K8<br>83,074 K8<br>1,703 K8<br>44,870 K8<br>60,377 K8<br>73,315 K8<br>12,314 K8<br>24,020 K8<br>80,975 K8<br>77,330 K8<br>83,539 K8                                                                                                    |
| E)<br>F.)<br>ta (WINS_SERVE<br>ts_server) (Y:)<br>VIns_server) (Z:)<br>)<br>100<br>走行動画    | 4         #           4         FRLE191010-154217FM           4         FRLE191010-164325M           4         FRLE191010-164325M           4         FRLE191010-16325M           4         FRLE191010-16325M           4         FRLE191010-16325M           4         FRLE191010-16325M           4         FRLE191010-16325M           4         FRLE191010-16325M           4         FRLE191010-16325M           4         FRLE191010-16325M           4         FRLE191010-16325M           4         FRLE191010-16325M           4         FRLE191010-16325M           4         FRLE191010-16325M           4         FRLE191010-16325M                                                                                                    | AOV         2           MOV         2           MOV                                                                                                    | また日時     またり/10/10 15-43 M (2015/17/10 15-46 M)     なわり/10/10 15-46 M (2015/10/10 15-60 M)     なわり/10/10 15-60 M (2015/10/10 15-60 M)     のけり/10/10 15-60 M (2015/10/10 15-60 M)     のけり/10/10 15-63 M (2015/10/10 15-63 M)     のけり/10/10 15-63 M (2015/10/10 15-63 M)     のけり/10/10 15-63 M (2015/10/10 15-63 M)     のけり/10/10 15-63 M (2015/10/10 15-63 M)     のけり/10/10 15-63 M (2015/10/10 15-63 M)     のけり/10/10 15-63 M (2015/10/10 15-63 M)     のけり/10/10 15-63 M (2015/10/10 15-63 M)     のけり/10/10 15-63 M (2015/10/10 15-63 M)     のけり/10/10 15-63 M (2015/10/10 15-64 M)     のけり/10/10 15-64 M (2015/10/10 15-64 M)     のけり/10/10 15-64 M                                                                                                    | 58         59           DV Video File (V         DV Video File (V           DV Video File (V         DV Video File (V           DV Video File (V         DV Video File (V           DV Video File (V         DV Video File (V           DV Video File (V         DV Video File (V           DV Video File (V         DV Video File (V           DV Video File (V         DV Video File (V           DV Video File (V         DV Video File (V           DV Video File (V         DV Video File (V           DV Video File (V         DV Video File (V                                                                                                    | 47.X         57           87,800 K8         83,074 K8           3,770 K8         1,703 K8           44,870 K8         55,544 K8           60,377 K8         73,315 K8           73,315 K8         153,314 K8           24,020 K8         90,575 K8           90,575 K8         77,330 K8           83,539 K8         76,058 K8                                                                                                    |
| E)<br>F)<br>ta (WINS_SERVE<br>is_server) (Y)<br>WIns_server) (Z)<br>)<br>1000<br>走行動画      | \$##           # FILE 19100 - 154217/EI.           # FILE 19100 - 154207/EI.           # FILE 19100 - 154207/EI.           # FILE 19100 - 165204/EI.           # FILE 19100 - 165204/EI.           # FILE 19100 - 163204/EI.           # FILE 19100 - 163204/EI.           # FILE 19100 - 163204/EI.           # FILE 19100 - 163204/EI.           # FILE 19100 - 163204/EI.           # FILE 19100 - 163204/EI.           # FILE 19100 - 163204/EI.           # FILE 19100 - 163204/EI.           # FILE 19100 - 163204/EI.           # FILE 19100 - 163204/EI.           # FILE 19100 - 163214/EI.           # FILE 19100 - 163214/EI.           # FILE 19100 - 163214/EI.           # FILE 19100 - 163214/EI.           # FILE 19100 - 163214/EI.           # FILE 19100 - 163214/EI. | ACOV         2           ACOV         2                                                                                                    |                                                                                                    | 98         5           DV Video File (V         20           DV Video File (V         20                                                                            | 11χ         2           87,000 K8         83,074 K8           80,074 K8         44,870 K8           55,944 K8         64,877 K8           73,315 K8         113,316 K8           13,315 K8         113,316 K8           24,020 K8         69,152 K8           90,575 K8         77,330 K8           77,330 K8         68,539 K8           76,058 K8         67,6997 K8                                                                                                    |
| E)<br>F:)<br>ta (WHNS_SERVE<br>ns_server) (Y:)<br>Wins_server) (Z:)<br>)<br>100<br>走行動画    | 4.00           4.00           4.00           4.00           4.00           4.00           4.00           4.00           4.00           4.00           4.00           4.00           4.00           4.00           4.00           4.00           4.00           4.00           4.00           4.00           4.00           4.00           4.00           4.00           4.00           4.00           4.00           4.00           4.00           4.00           4.00           4.00           4.00           4.00           4.00           4.00           4.00           4.00           4.00           4.00           4.00           4.00           4.00           4.00           4.00           4.00           4.00           4.00           4.00           4.00                      | AOV         2           AOV         2           AOV         2      AOV         2 <td>(新日時) 使 (第日時) 使 (第日時)(1/101543 M/4) (1017)(1/101546 M/4) (1017)(1/101546 M/4) (1017)(1/101640 M/4) (1017)(1/101640 M/4) (1017)(1/101640 M/4) (1017)(1/101640 M/4) (1017)(1/101640 M/4) (1017)(1/101640 M/4) (1017)(1/101640 M/4) (1017)(1/101640 M/4) (1017)(1/101640 M/4) (1017)(1/101644 M/4) (1017)(1/101644 M/4)</td> <td>9         9           20 Video File (V         20           20 Video File (V         20</td> <td>1%         2           87,800 K8         81,774 K8           81,774 K8         91,773 K8           91,703 K8         91,874 K8           91,774 K8         91,974 K8           91,974 K8         91,974 K8           91,974 K8         91,974 K8           91,974 K8         91,974 K8           90,975 K8         91,975 K8           91,527 K8         90,975 K8           90,575 K8         91,974 K8           91,527 K8         90,975 K8           91,527 K8         91,974 K8           91,527 K8         91,974 K8           91,527 K8         91,974 K8           91,527 K8         91,527 K8           91,527 K8         74,305 K8           91,527 K8         74,415 K8</td>                                        | (新日時) 使 (第日時) 使 (第日時)(1/101543 M/4) (1017)(1/101546 M/4) (1017)(1/101546 M/4) (1017)(1/101640 M/4) (1017)(1/101640 M/4) (1017)(1/101640 M/4) (1017)(1/101640 M/4) (1017)(1/101640 M/4) (1017)(1/101640 M/4) (1017)(1/101640 M/4) (1017)(1/101640 M/4) (1017)(1/101640 M/4) (1017)(1/101644 M/4) (1017)(1/101644 M/4)                                                                                                    | 9         9           20 Video File (V         20           20 Video File (V         20 | 1%         2           87,800 K8         81,774 K8           81,774 K8         91,773 K8           91,703 K8         91,874 K8           91,774 K8         91,974 K8           91,974 K8         91,974 K8           91,974 K8         91,974 K8           91,974 K8         91,974 K8           90,975 K8         91,975 K8           91,527 K8         90,975 K8           90,575 K8         91,974 K8           91,527 K8         90,975 K8           91,527 K8         91,974 K8           91,527 K8         91,974 K8           91,527 K8         91,974 K8           91,527 K8         91,527 K8           91,527 K8         74,305 K8           91,527 K8         74,415 K8                                                                                                    |

1.「ファイル」から「開く」を選択

録画ファイルが保存されている microSD カードを選択すると、 ファイルブラウザが開かれるので、任意のファイルを選択して 「開く」をクリック

# フォルダについて

ファイル名(N): FILE191010-163556F.MOV

FILE191010-164513EMOV
 FILE191010-164613EMOV
 FILE191010-164713EMOV

| 📕 front_emer  | <br>フロントカメラ Event フォルダ  |
|---------------|-------------------------|
| 📕 front_norm  | <br>フロントカメラ Noraml フォルダ |
| 📜 front_photo | <br>フロントカメラ静止画フォルダ      |
| 📜 rear_emer   | <br>リヤカメラ Event フォルダ    |
| 📜 rear_norm   | <br>リヤカメラ Noraml フォルダ   |
| 📜 rear_photo  | <br>リヤカメラ静止画フォルダ        |
|               |                         |

Movies (\*.mov;\*.avi;\*.mp4;\*.ts) > 購<(O) キャンセル

※SRZ-1220の映像が保存されている microSD カードを選択してください ※ループ録画、緊急録画、駐車監視録画はそれぞれ上記フォルダに格納されていますので、再生したいフォルダを選択 後、ファイルを開くと任意のファイルが再生されます

## 再生について

ファイルリストの録画データをダブルクリックすると選択されたファイルが再生されます。

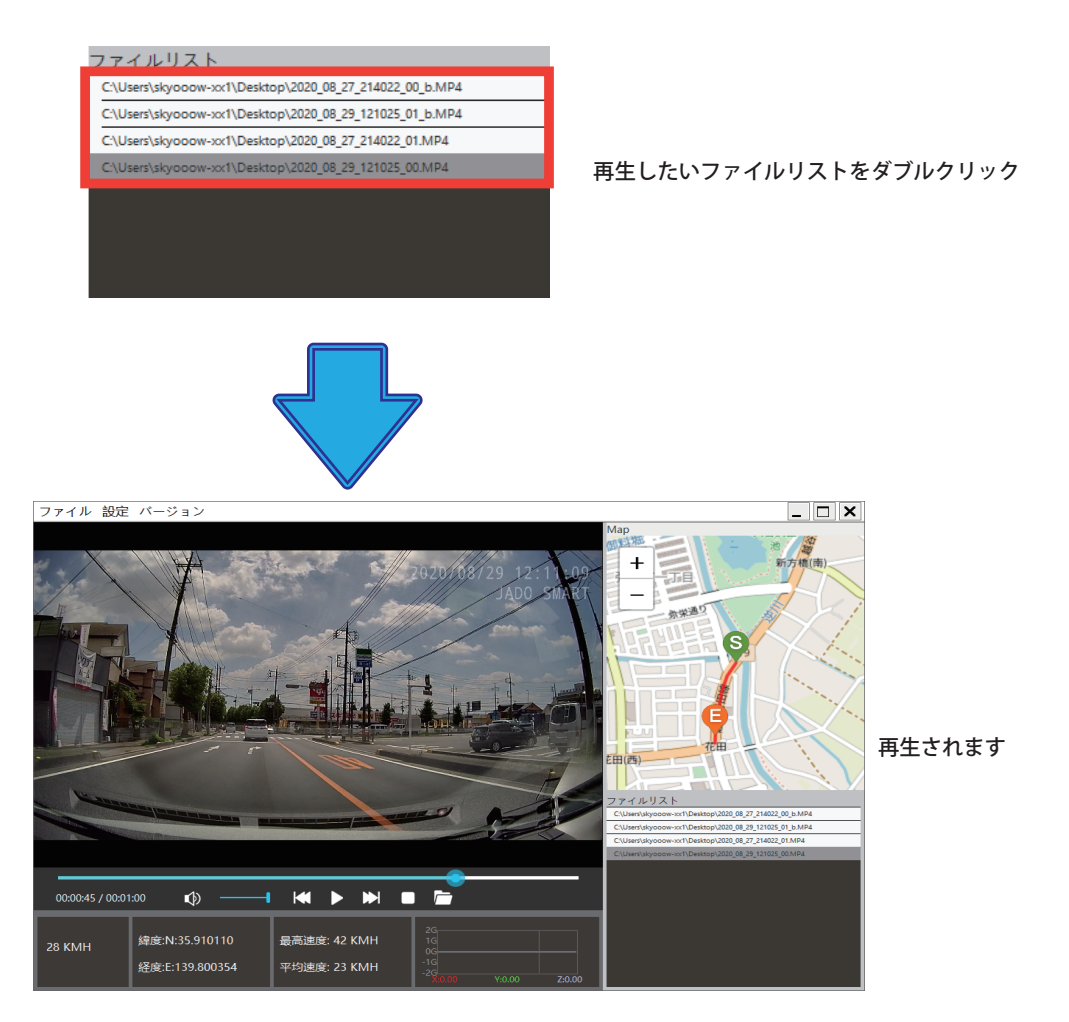

# その他

#### 位置情報や車速情報

位置情報や車速情報は GPS によって取得される情報となります。GPS 信号が記録されていない場合、表示することができません。 また、表示される情報は実際の速度と異なる場合がありますので、あらかじめご了承ください。

#### 地図表示

PC ビューワーソフトおよび地図ソフトのバージョンアップ等によって、地図表示や地図表現が変更される場合があります。

### 言語設定について

ツールバーにある「設定」から言語を選択できますが、「日本語」に設定した後、ソフトを再起動すると言語は「英語」に切り替わります。 あらかじめご了承ください。

# Regeo

# 販売元:**株式会社イノベイティブ販売**

〒343-0003 埼玉県越谷市船渡68-8 http://www.innovativesale.co.jp/

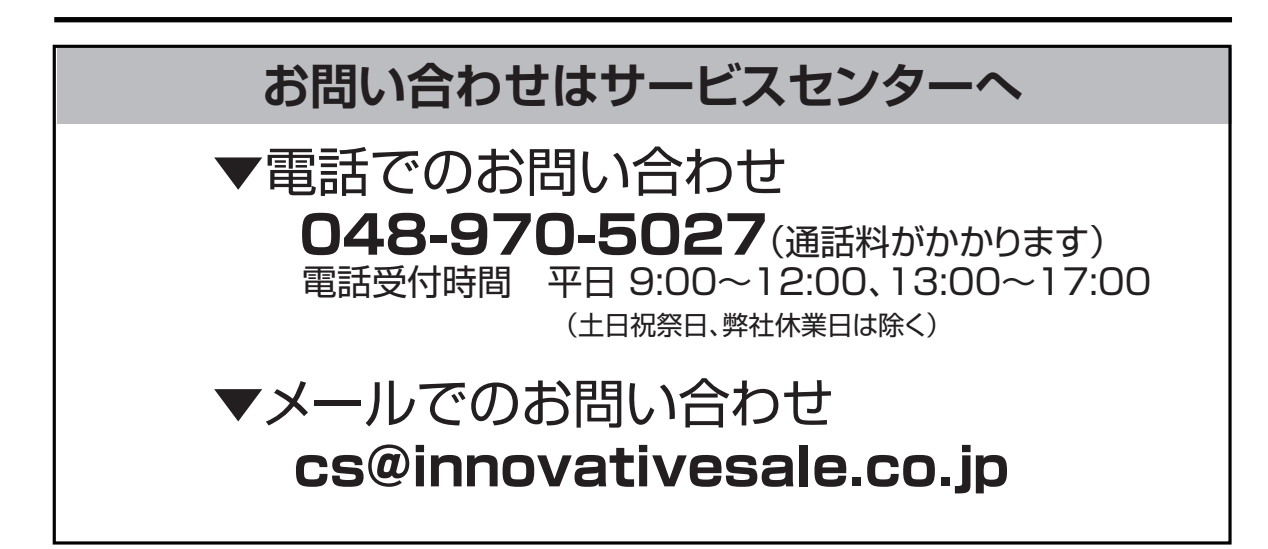